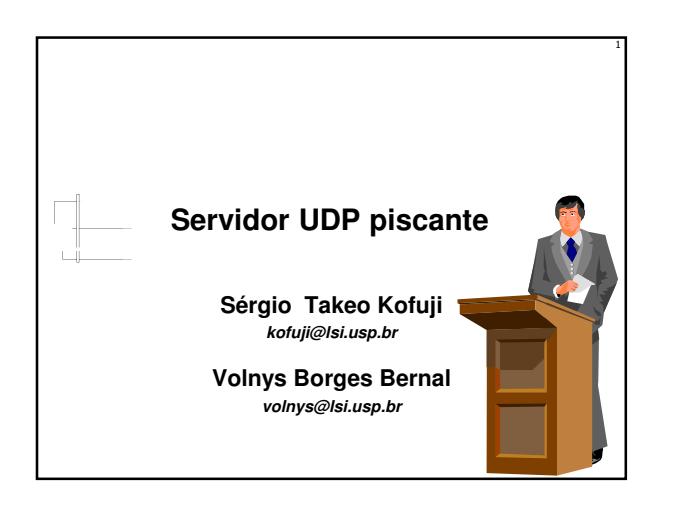

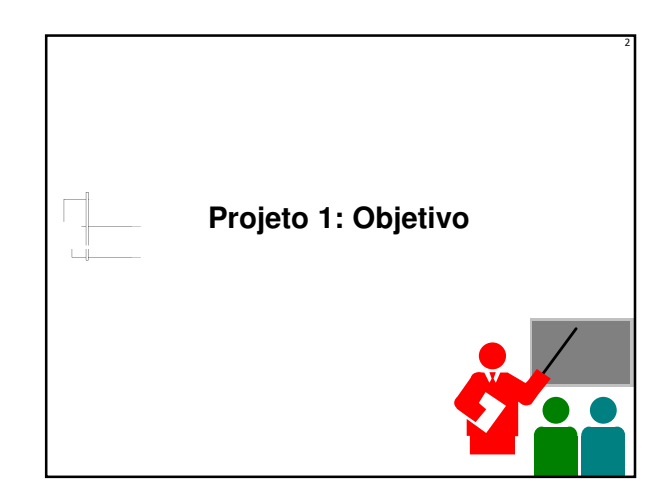

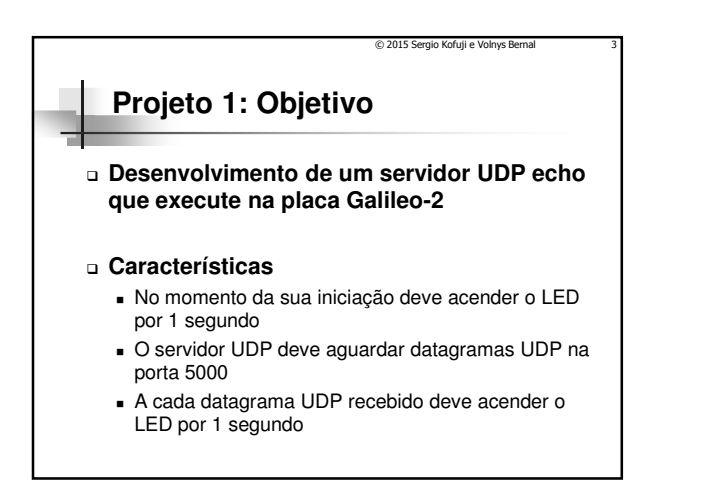

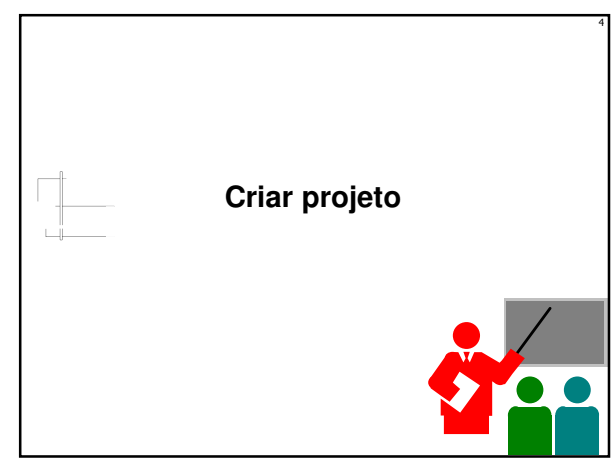

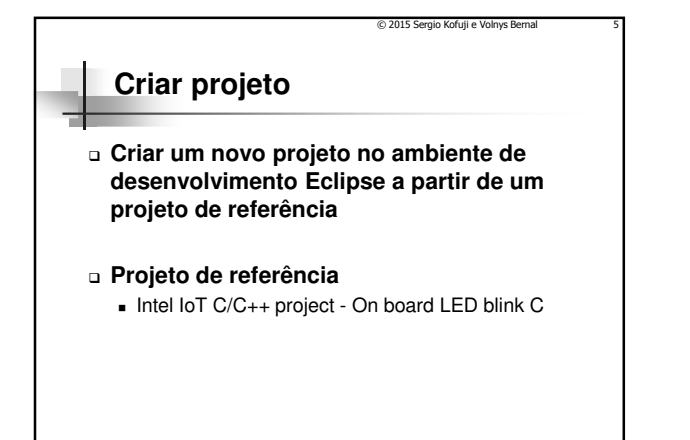

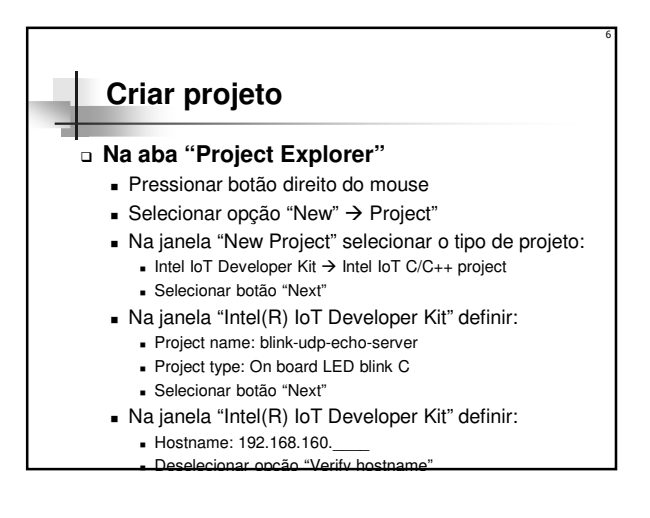

## Internet das Coisas

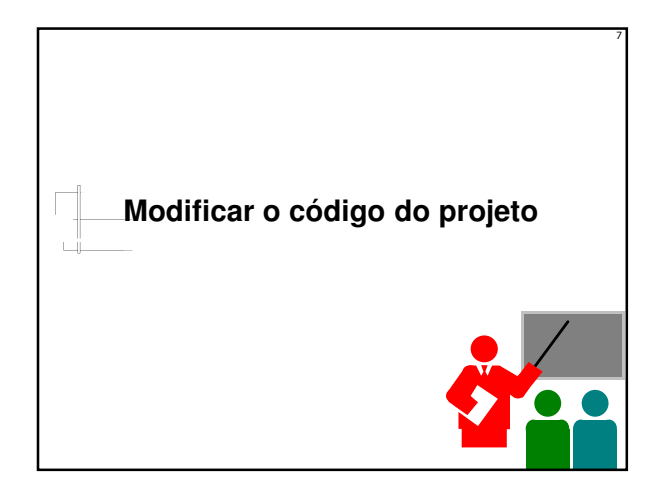

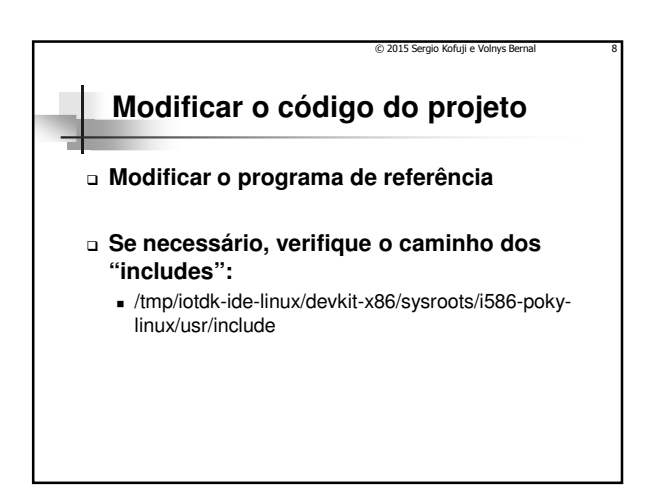

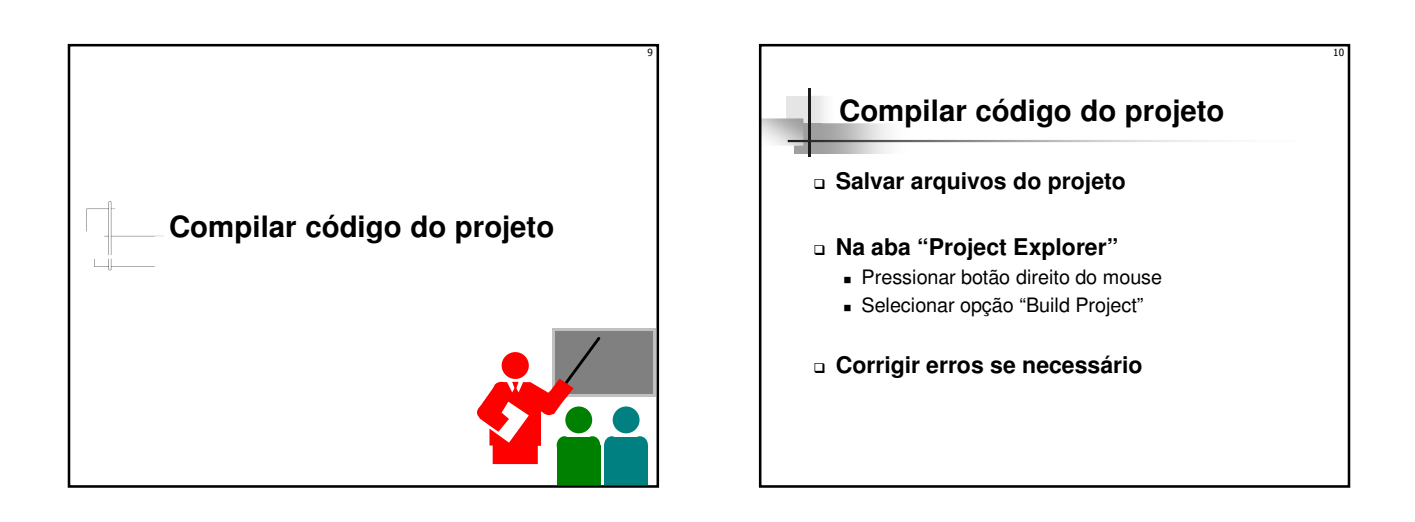

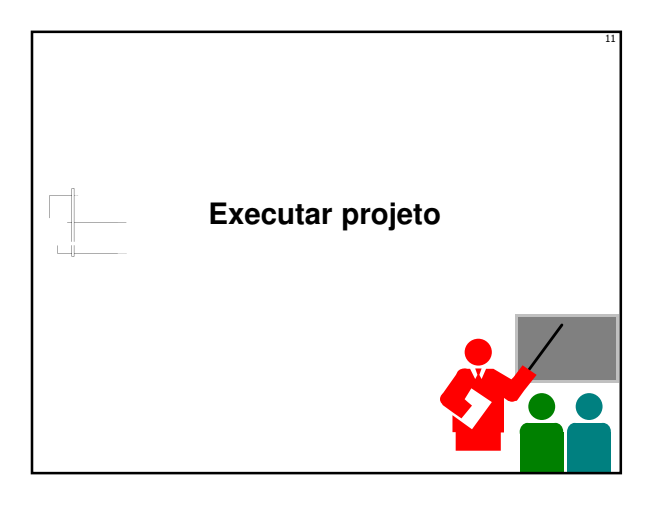

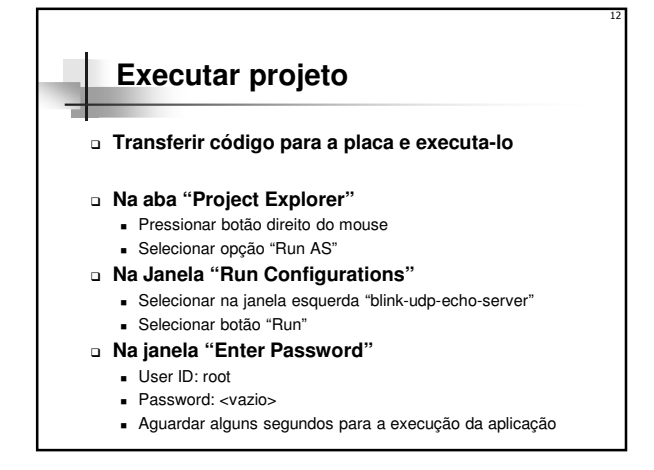

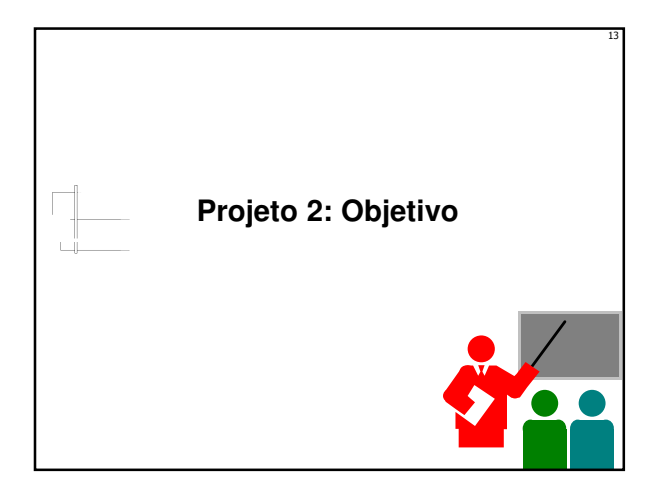

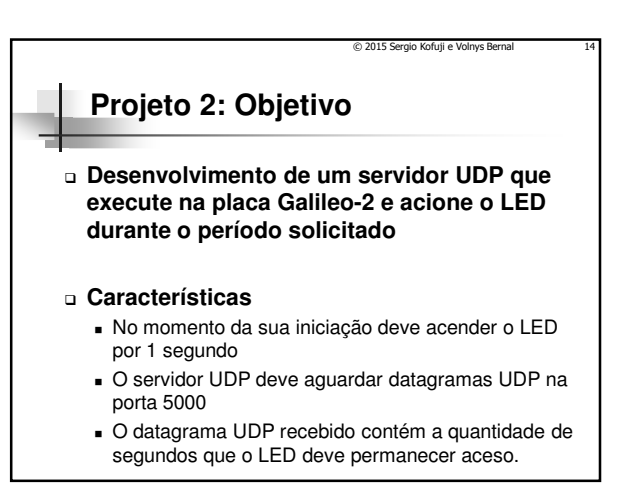